# もくじ

#### ご使用前に

| 安全にお使いいただくために        |   |
|----------------------|---|
| 使用上のお願い <sup>-</sup> | 1 |
| 付属品・添付品の確認           | 1 |

# 準備

| 本体を取り付ける           | 14 |
|--------------------|----|
| 配線する               | 16 |
| 各部のなまえとはたらき        | 20 |
| 準備する               | 22 |
| リモコンに電池を入れる        | 22 |
| 地図ディスクを入れる         | 22 |
| 電源を入れる             | 22 |
| メニュー画面の使いかた        | 24 |
| サブメニューの使いかた        | 26 |
| 確認する               | 28 |
| GPS衛星からの受信状態を確認する. | 28 |
| 設置・接続を確認する         | 28 |
| 自車位置の自動補正を確認する     | 30 |
| 自車位置を変更する          | 30 |

#### 地図の紹介

| 地図の紹 | ۰۰۰۰۰ ۲۲       |       |      | 32  |
|------|----------------|-------|------|-----|
| 地図表示 | を切り替え          | るには   |      | 33  |
| ルート寮 | 尾内中に自動         | 的に表示す | されます | 34  |
| 拡大図を | E消去・再表         | 示するに  | t    | 35  |
| 地図を操 | 作するには          | t     |      | .36 |
| 地図を重 | かすには(          | スクロール | ルする) | 36  |
| 地図の約 | 記を切り替          | えるには  |      | 36  |
| 地図の向 | 同きを切り替         | えるには  |      | 36  |
| 地図の個 | <b>頁きを切り</b> 替 | えるには  |      |     |
| (バーヲ | -ャルビュー         | )     |      | 37  |
| 地図を回 | 回転するには         |       |      | 37  |
| 2つの地 | 図を一度に          | 見るには( | 二画面) | 38  |
| 地叉画面 | の見かた           |       |      | 40  |

#### 行き先を探す......44 電話番号で探す......48 登録ポイントで探す......48 個人名で探す......50 周辺の施設を探す......52 以前に検索した地図で探す(オートマップメモリ) ....54 郵便番号で探す......54 ハイウェイマップで探す......54 都市高マップで探す......56 緯度・経度で探す......56 ルート探索について......58 高速道優先と一般道優先 ......58 細街路探索を設定すると......58 VICS経路探索を設定すると......58 ルートを詳細に作る......60 経由地を設定する......60 通りたい道路を選ぶ......62 帰り道を設定する......62 ルートを確認する (全ルート図)......64

行き先までのルートを作るには ...... 42

行き先(ルート)を取り消すには ........43

ルートを作る

6

1

3

| 全ルート図を表示する    | 64 |
|---------------|----|
| 別ルートを探索する     | 64 |
| ルート情報を表示する    | 64 |
| スクロールする       | 66 |
| シミュレーションをする   | 66 |
| 目的地付近の地図を表示する | 66 |
|               |    |

### ルート案内中

#### ルート案内中に......68

ルートからはずれたときは (オートリルート).68 途中で渋滞や事故があったら (迂回探索)....68 もう一度ルート探索するには (再探索).......70

# 登録する

| 場所を登録する(登録ポイント編集)… 74   |
|-------------------------|
| 自宅を登録する74               |
| 覚えておきたい場所を登録する74        |
| 登録ポイントを表示する74           |
| 登録ポイントをワンタッチ探索地点に登録する76 |
| 登録ポイントの情報を見る78          |
| 登録ポイントを消去する78           |
| 登録ポイント情報を編集する80         |
| ルートを登録する(登録ルート編集) 82    |
| ルートを登録する82              |
| 登録ルートの名称を付ける・変更する82     |
| 登録ルートを呼び出す82            |
| 登録ルートを消去する82            |
| 文字入力のしかた 84             |
|                         |

# VICS(ビックス)

| ユーザー設定      |     |
|-------------|-----|
|             | 96  |
| 地図表示に関する設定  | .96 |
| 探索・案内に関する設定 | .98 |
| システムに関する設定1 | 00  |
| VICSに関する設定1 | 02  |

# テレビを見る

| テレビを見る            | 104 |
|-------------------|-----|
| テレビ画面に切り替える       | 104 |
| チャンネルを選ぶ          | 104 |
| 画面の比率を変える (アスペクト) | 106 |
| 明るさ/色の濃さ/色合いを調整する | 106 |
|                   |     |

| 別売品     |       |    |
|---------|-------|----|
| 別売品について | <br>1 | 08 |

| 必要なときに           |      |
|------------------|------|
| ナビゲーションシステムとは    | 118  |
| 故障かな ! ?         | 124  |
| お手入れ・ディスクの取り扱い   | 130  |
| VICSについてのお問い合わせ  | 131  |
| 地図データベースについて     | 134  |
| さくいん (メニュー一覧から)… | 140  |
| さくいん(50音順)       | 142  |
| 仕様               | 147  |
| アフターサービスについて     | .裏表紙 |

別売品

必要なときに